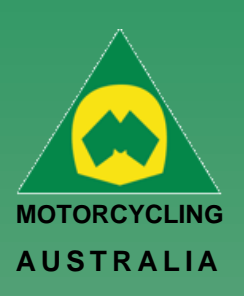

# Linking Family Account (for pre-existing Members only)

A new key feature of RiderNet 2.0 is the ability to link Family Members.

Preexisting members can link their partners and or children to their account, controlling and coordinating licences, memberships, and event entries.

Following the below steps will outline how to link Family Members: Login and click on My Profile > Family Members

| PERSONAL<br>INFORMATION |   | FAMILY<br>MEMBERS       |   | LICENCES    |   | CLUB<br>MEMBERSHIPS |   |
|-------------------------|---|-------------------------|---|-------------|---|---------------------|---|
| Personal information    | Э | My Family (change user) | Θ | My Licences | Э | Club Memberships    | Э |

Then click 'Add Family Member'.

### Note: Linking Family Members is only applicable to members under the age of 18 and is limited to a maximum of 10 members.

Surname

NAME

Click 'Add Family Member'. This will then take you back to your Family Members page,

Note: To remove a Family Member, simply click 'Remove from Family'.

EMAIL

Member #: 313369

To add the existing Members in RiderNet, you need to provide:

- **RiderNet ID** •
- Surname

BACK

Member No.

Family

Jon Smith 음을 > Profile > My Family

Add Family Member +

DOB

Date of Birth

Please enter all search criteria to locate member to add.

displaying those linked.

Jon Smith

Current User profile

### Family add - Existing Member

MEMBER ID

The desired Family Member should then appear.

Ø

Profile > Family Add Member

## Ride. Race. Enjoy.

Office 38 1 International Drive West Meadows

ABN 83 057 830 083

P.O. Box 2162 Gladstone Park Victoria 3043

Tel: (03) 9684 0500 E: mail@ma.org.au www.ma.org.au

International Tel: +61 3 9684 0500

The national body of motorcycle sport in Australia affiliated to the Federation Internationale de Motocyclisme [F.I.M]

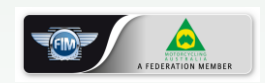

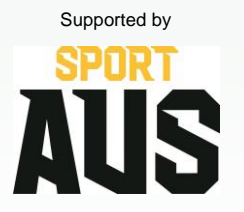

Only Family Managers will have the ability to remove Family Members

Victoria 3043 Australia

8 | of 3

| 0 | Member No.         | 313369 | 0 | Member No.         | 313370 |  |
|---|--------------------|--------|---|--------------------|--------|--|
| Š | Membership Status: | Active | Š | Membership Status: | Active |  |
| _ | Family Manager:    | Yes    | _ | Family Manager:    | No     |  |
|   |                    |        |   |                    |        |  |

Ø

Jane Smith

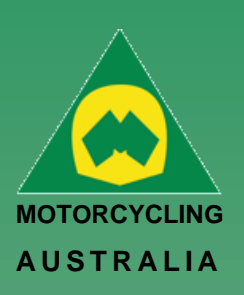

## **Family User Switch**

Family Managers will be able to switch between users, allowing them to navigate the accounts to purchase a Club Membership, Licence, Enter an Event, etc for each individual family member.

Clicking the account icon on the top right-hand corner of the account and selecting 'My Family' from the drop-down options or,

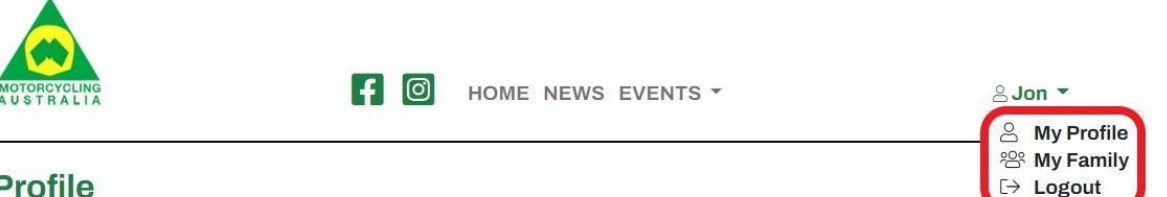

#### Profile Jon Smith > Profile

Members can access or change the accounts they are using by either going through their Profile and selecting 'Family Members' or,

# Profile

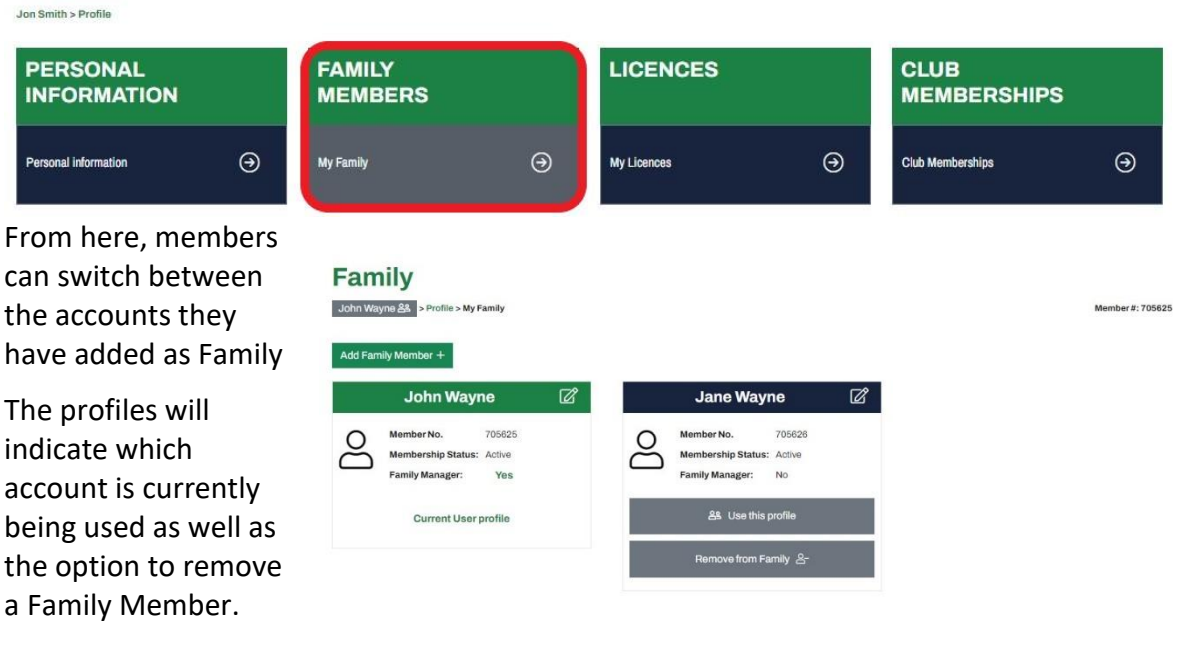

NOTE: To help identify which account is being used, the members' name will appear atop the lefthand side of the profile.

The initial logged in member will still appear on the top righthand corner of the page with the icon

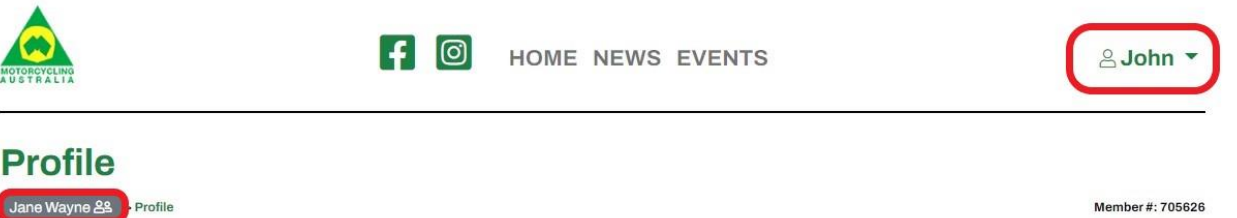

#### Member #: 705626

#### Ride. Race. Enjoy. ABN 83 057 830 083

Office 38 1 International Drive West Meadows Victoria 3043

P.O. Box 2162 Gladstone Park Victoria 3043

Australia

Tel: (03) 9684 0500 E: mail@ma.org.au www.ma.org.au

International Tel: +61 3 9684 0500

The national body of motorcycle sport in Australia affiliated to the Federation Internationale de Motocyclisme [F.I.M]

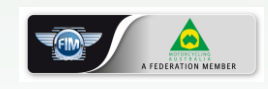

Supported by